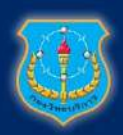

# กองวิทยบริการ กรมยุทธศึกษาทหารอากาศ

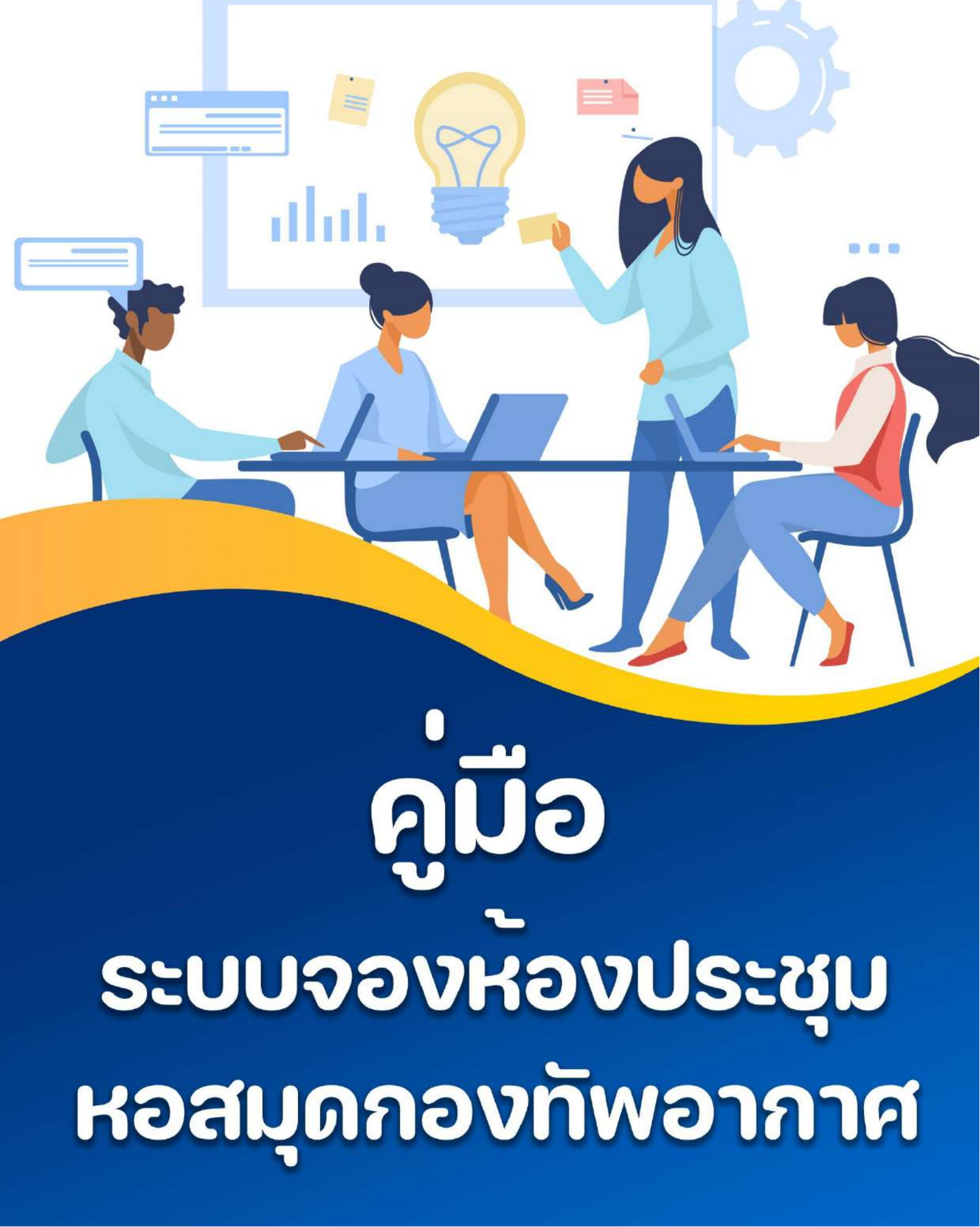

#### คู่มือการจองห้องประชุม หอสมุดกองทัพอากาศ (สำหรับผู้ใช้งาน)

1. เข้าสู่เว็บไซต์ library.rtaf.mi.th เลือกเมนู จองห้องประชุม/สัมมนา

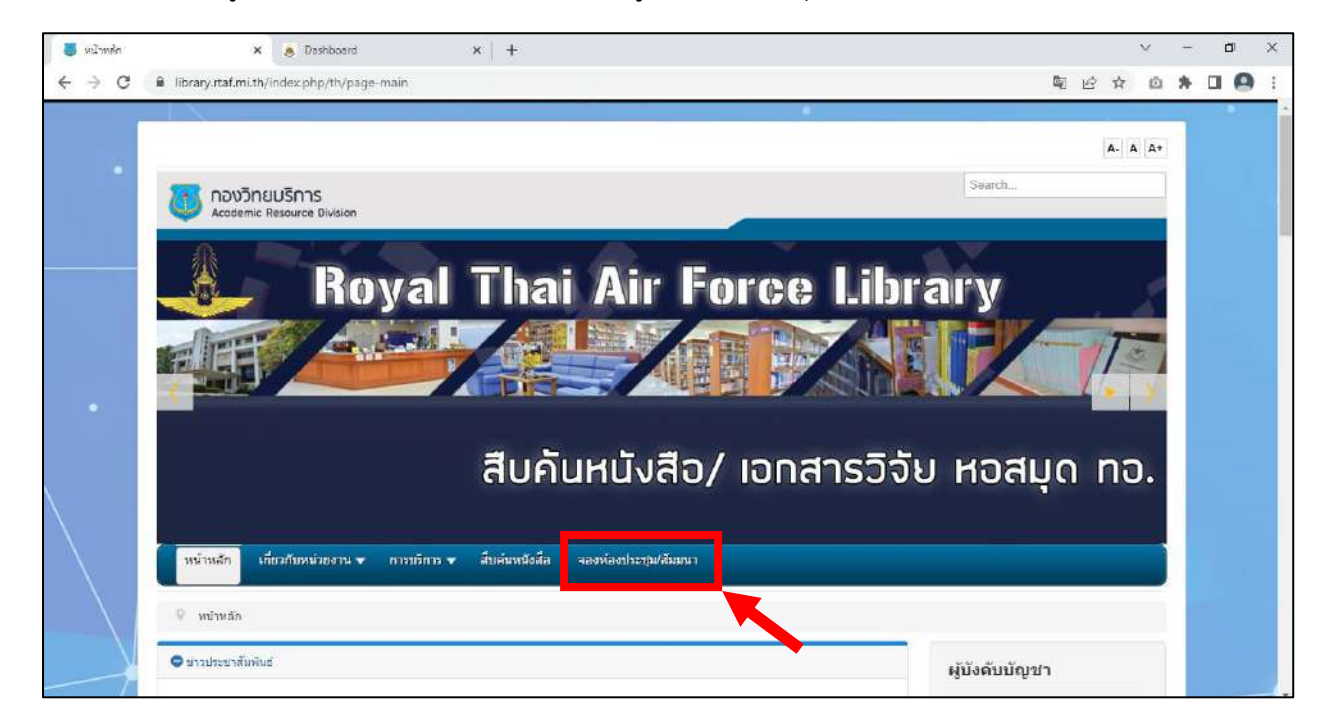

#### 2. เข้าสู่ระบบด้วยอีเมลทอ.ของท่าน

| 💩 จองห้องประชุม/สัมมนา หอสมุดกองทัพอากาศ |                                                                                                    | A5 Please log |
|------------------------------------------|----------------------------------------------------------------------------------------------------|---------------|
| หน้าหลัก รายการ ห้องประชุม เข้าสู่ระบบ   |                                                                                                    |               |
|                                          | 🗐 ເข້າสู่ระบบ                                                                                                    |               |
|                                          | 🖾 Library                                                                                                    |               |
|                                          | P                                                                                                    |               |
|                                          | เข้าสู่ระบม                                                                                                    |               |
|                                          |                                                                                                    |               |
|                                          |                                                                                                    |               |
|                                          |                                                                                                    |               |
|                                          |                                                                                                    |               |
|                                          |                                                                                                    |               |
| Copyrigh<br>neofiniu/Snas.neowins/Sna    | 322, ระบบของห้องประชุม(สัมมนา หอสมุดกองที่พอาทาศ<br>วงอาการ โดกก่อสอบทุม/มรีมโดเหตุระให้มน โคร หลางชาว (ค.ศิลตร) |               |

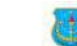

| 🐞 จองห้องปร       | ะชุม/สัมมนา หอสมุดกะ         | งทัพอากาศ                    |                                                                           |                        |                                                                |                             |            | Ab atied u.a. wosu di |
|-------------------|------------------------------|------------------------------|---------------------------------------------------------------------------|------------------------|----------------------------------------------------------------|-----------------------------|------------|-----------------------|
| หน้าหลัก รายการ ( | laadsaqu Raadsaqu - aar      | จากระบบ                      |                                                                           |                        |                                                                |                             |            |                       |
| 🖨 អជ្វាអត្តត      |                              |                              |                                                                           |                        |                                                                |                             |            |                       |
| E Dashboard       |                              |                              |                                                                           |                        |                                                                |                             |            |                       |
|                   | -0-0                         | าสองห้องประชบ                |                                                                           | D∂US=di)               |                                                                |                             |            |                       |
|                   |                              | การสมอรินด์                  | Haodser                                                                   | точна                  |                                                                |                             |            |                       |
|                   |                              |                              |                                                                           |                        |                                                                |                             |            |                       |
|                   | 🋗 ปฏิทินการจอ                | 2                            |                                                                           |                        |                                                                |                             |            |                       |
|                   |                              |                              |                                                                           | 0000000 DE4E           |                                                                |                             |            |                       |
|                   | <                            |                              |                                                                           | มยุ่น เอน 2565         |                                                                |                             | 2          |                       |
|                   | en,                          | 0.                           | D.<br>31                                                                  | w.                     | wq.                                                            | ff.                         | <b>स</b> . |                       |
|                   | 07:00 Hillingins Lutransowns | 5                            | DB-DD ADIGURDADADADATU N                                                  |                        |                                                                |                             |            |                       |
|                   |                              |                              | nin ong activity bilinet strains e<br>Oft-Des and ong allowed of services |                        |                                                                |                             |            |                       |
|                   |                              |                              |                                                                           |                        |                                                                |                             |            |                       |
|                   | 5                            |                              | 7                                                                         | 8                      |                                                                |                             |            |                       |
|                   |                              |                              |                                                                           |                        |                                                                | 10                          |            |                       |
|                   |                              |                              |                                                                           |                        |                                                                | on the address of the state |            |                       |
|                   |                              | COLOR - HERD CARDING CARDING | 1.0                                                                       |                        | ninger medinense allemannes<br>2.5 Gressiennaafing millinges - |                             |            |                       |
|                   |                              |                              |                                                                           |                        | 44                                                             |                             |            |                       |
|                   | 14                           | perco midimensariana         | Desit midili wasai webra                                                  | a intrasum sheingthing |                                                                |                             | 210        |                       |

### 3. เมื่อท่านเข้าสู่ระบบ จะปรากฏหน้าหลักเป็นปฏิทินการจองห้องประชุม/สัมมนา ที่ถูกจองไว้แล้ว

- 4. เลือกเมนู รายการห้องประชุม จะปรากฏรายการห้องประชุม/สัมมนา ระบุตามสีต่างๆ ดังนี้
  - ห้องประชุม ยศ.ทอ. (ชั้น 3) ห้องประชุมหอสมุดกองทัพอากาศ (ชั้น 1)
  - 📕 ห้องสัมมนากลุ่ม 1
  - 🛛 ห้องสัมมนากลุ่ม 2
  - ท้องสัมมนากลุ่ม 3
  - 🛛 ห้องสัมมนากลุ่ม 4

📕 ห้องเรียนสารสนเทศเพื่อการศึกษา ยศ.ทอ.

| 🍓 จองห้องประชุม/สัมมนา หอสมุดกองทัพอากาศ                                                                                                    | 👫 ສວັສດັບສ ແວຣິແສັ່ນໜ        |
|----------------------------------------------------------------------------------------------------|------------------------------|
| ณ้าหลัก รายการ ก้องประชุม • ออกจากระบบ                                                                                                    |                              |
| 曾 kautsa tu / samas                                                                                                    |                              |
| ill รายการ ห้องประชุ⊔                                                                                                    |                              |
| uado 30 stente 👻 Go                                                                                                    |                              |
| ทั้งหมด 7 ธายุกาล, แสดง 1 ยัง 7, ฟล้าที่ 1 อากซึ่งหมด 1 หน้า                                                                                                    |                              |
| รูปภาพ รายอะเจียด                                                                                                    |                              |
| ใก้อยี่ระชุม เคากล. (ชี้ม 3)<br>แร้องเสียงหลังแก้ไฟง 1 ชุด ไมโครโฟมตั้งตัว 26 ตัว ไมโครโฟมแบบดาย 1 ตัว (ถัดตั้งบนแก่มยืนบระยาย) โปรเวศเตอร์ 1 ตัว จอกาพแบบแชวมขาย 120 มีว 1 จอ                                                                                                    | 🗙 ฉองห้องประชุม 🛈 รากละเอียง |
| ແລ້ວນສັບປະເອົາແມ່ນ 2010 1 ອີກັນ 2010 ມີ 2010 ມີເຊິ່ງ ເປັນ ແລະ 2010 ມີເຊິ່ງ ເປັນ ເຊິ່ງ ເປັນ ເຊິ່ງ ເປັນ ເຊິ່ງ ເປັ                                                                                                    | ocuriaudsequ Ommettern       |
| ເພື່ອເພື່ອເພື່ອເພື່ອເພື່ອເພື່ອເພື່ອເພື່ອ                                                                                                    | 🛩 อองกัองประสุม 🔍 จากกะเสียง |
| ເລັ້ມ ເພື່ອເຊັ່ງ ເພື່ອການ ເພື່ອງ ເພື່ອງ | 🗸 จองฟองประชุม 🖉 จากตะเลียง  |
| Restautoneu a<br>Trafinduura da Ca Luešav as-caulloduaša Lueša                                                                                                    | 🛩 aaaAaedsega 🖉 🕲 smaataeo   |
| ເພື່ອເພື່ອ ເພື່ອເພື່ອເພື່ອເພື່ອເພື່ອເພື່ອເຫັນ ເພື່ອເປັນ ແລະ ແລະ ແລະ ແລະ ແລະ ແລະ ແລະ ແລະ ແລະ ແລະ                                                                                                    | 🖌 aauKaudsequ 🕘 smaaraado    |
| ห้องปรับสารสนุการเพื่อการทำงา เพากอ<br>หองหัวตอร์ดบบตั้งได้จำเวบ 30 เหรือพร้อยไปกรรไฟมและๆฟ้อ                                                                                                    | 🛩 auakaudasegu 🕜 auastātio   |
| 1                                                                                                    |                              |

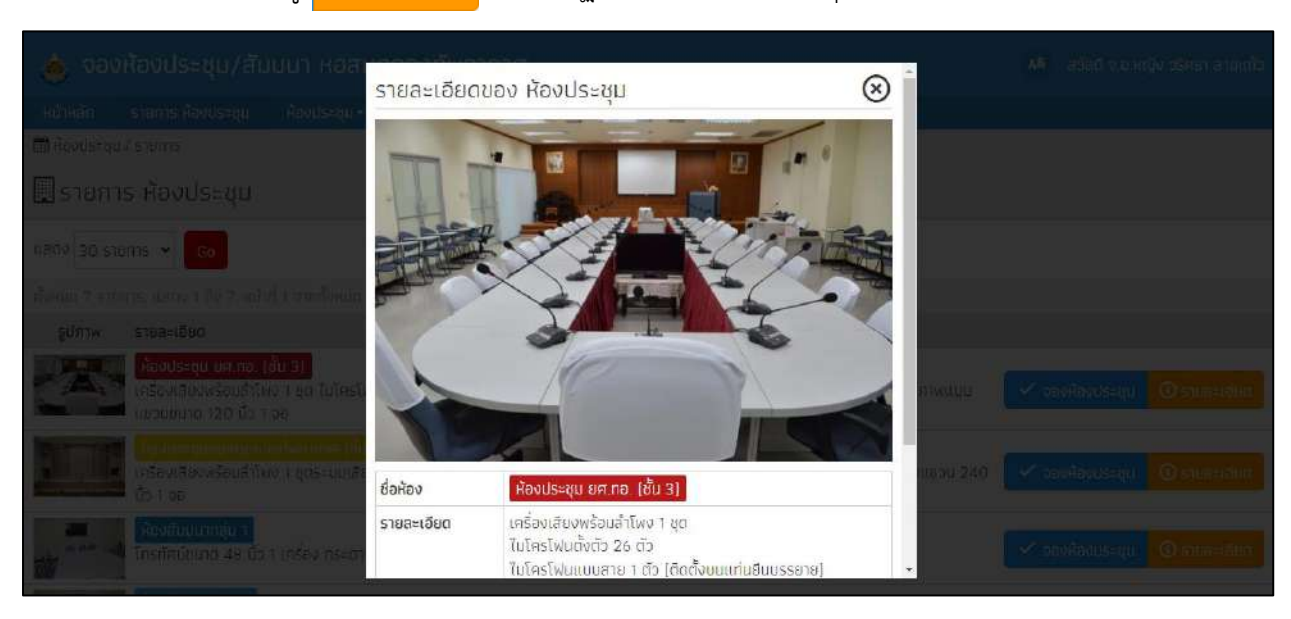

#### เมื่อท่านคลิกเมนู 🛈 รายละเอียด จะปรากฏรายละเอียดห้องประชุม ดังภาพ

5. เลือกเมนู ห้องประชุม > จองห้องประชุม

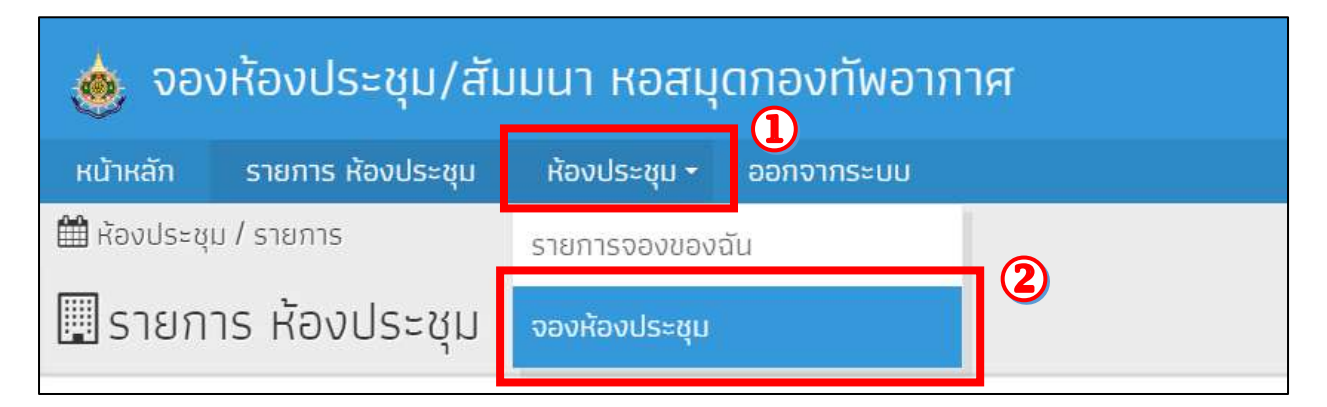

#### 6. เลือกห้องประชุม/สัมมนา ที่ท่านต้องการจอง

| 🤞 จองห้องประชุเ          | ม/สัมมนา หอสมุดกองทัพอากาศ                                                                                                    |                                | 👫 ສລັສດັບສານແຮັນດິນຫາ |
|--------------------------|----------------------------------------------------------------------------------------------------|--------------------------------|-----------------------|
| หม้าหลัก รายการ Roods    | ระชุม ห้องประชุม- ออกจากระบบ                                                                                                    |                                |                       |
| 🛗 Haods-qu / ορολοσσε-qu | u / เพิ่ม                                                                                                    |                                |                       |
| 🐿 เพิ่ม การจอง           |                                                                                                    |                                |                       |
|                          | รายละเอียดของ การจอง<br><sub>ชื่อก้อง</sub>                                                                                                    | เจ้ามวนผู้เข้าประชุม           |                       |
|                          | <ul> <li>สองประชุม ดสาภอ. (อื่น 3)</li> <li>ท้องประชุมหอสมุอภองที่หอากาศ (อื่น 1)</li> <li>ก้องประชุมหอสมุอภองที่หอากาศ (อื่น 1)</li> <li>ก้องสืบแนากลุ่ม 2</li> <li>ก้องสืบแนากลุ่ม 2</li> <li>ก้องสืบแนากลุ่ม 4</li> <li>ก้องรียนสารอุปและคุณีอการศึกษา มศ กอ.</li> <li>หองรียนสารอุปและกอ.72867.567.051</li> <li>เพราะอ</li> </ul> | 993<br>TinsiTwi<br>C0940453938 |                       |

a

กองวิทยบริการ กรมยุทธศึกษาทหารอากาศ

## กรอกรายละเอียด การจองห้องประชุม/สัมมนา ให้ครบถ้วน > กด อันที่กา

| 🥧 จองห้องประชุม/สัมมนา หอสมุดกองทัพอากาศ                                                                                                    | 👫 สวัสดี จ.ย.หญิง วริศรา สายแก้ว |
|----------------------------------------------------------------------------------------------------|----------------------------------|
| หน้าหลัก รายการ ห้องประชุม ห้องประชุม • ออกจากระบบ                                                                                                    |                                  |
| 🋗 ห้องประชุม / จองห้องประชุม / เพิ่ม                                                                                                    |                                  |
| 🐿 เพิ่ม การจอง                                                                                                    |                                  |
| รายละเอียดของ การจอง                                                                                                    |                                  |
| ย่อห้อง                                                                                                    | จำนวนผู้เข้าประชุม               |
| 📜 ห้องประชุม ยศ.ทอ. (ชั้ม 3)                                                                                                    | 220                              |
| หัวข้อการประชม/สัมนา                                                                                                    |                                  |
| 1                                                                                                    |                                  |
| - Žinos                                                                                                    | Sec and                          |
| นุของ<br>จ.อ.หญิง วริศรา สายแก้ว                                                                                                    | 4.                               |
|                                                                                                    | *                                |
| หน่วยงานที่ขอใช้ (มชต.ทอ./มขต.ยศ.ทอ.)                                                                                                    |                                  |
|                                                                                                    |                                  |
| ກວບ                                                                                                    |                                  |
| 1                                                                                                    |                                  |
| วันที่เริ่มต้น/เวลาเริ่มต้น                                                                                                    |                                  |
|                                                                                                    | ©                                |
| วันที่สั้นสด/เวลาสิ้นสด                                                                                                    |                                  |
|                                                                                                    | ©                                |
| ຄະເດດຄົ                                                                                                    |                                  |
| The Notebook Projector                                                                                                    |                                  |
| Maria<br>1996 - Carlo Internet Science Science Internet Science Internet |                                  |
| อียๆ                                                                                                    |                                  |
|                                                                                                    |                                  |
|                                                                                                    |                                  |
| ไฟล์แบบ                                                                                                    |                                  |
| 2                                                                                                    |                                  |
| *** กรุณาฮัพโหลดไฟล์หนังสือขอรับการสนับสนุนภายใน 7 วันทำการ หลังจากได้รับการอนุมัต ***                                                                                                    |                                  |
|                                                                                                    |                                  |
|                                                                                                    |                                  |
| 📙 ບັນກຶກ                                                                                                    |                                  |
|                                                                                                    |                                  |
|                                                                                                    |                                  |
| © Copyright 2022, ระบบจองห้อง                                                                                                    | ประชุม/สัมมนา หอสมุดกองที่พอากาศ |
| created by                                                                                                    | Kotchasan                        |

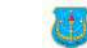

| 🤞 จองห้องประชุม/สัมเ                  | มนา หอสมุดกองทัพอากาศ                    |                                       |                            |                              |            |                       | <b>A6</b> a1   |                      |
|---------------------------------------|------------------------------------------|---------------------------------------|----------------------------|------------------------------|------------|-----------------------|----------------|----------------------|
| หน้าหลัก รายการ ค้องประชุม            | ศัลงประชุม • ออกอากระบบ                  |                                       |                            |                              |            |                       |                |                      |
| 🛗 Aavüs-qu / misaav                   |                                          |                                       |                            |                              |            |                       |                |                      |
| <b>≣</b> ี่ี≡รายการจองของฉัน          |                                          |                                       |                            |                              |            |                       |                |                      |
| แสดง 30 รายการ 🖌 หม่วยงามที่ชอใ       | ธิ (เอต กอ / เอต อส กอ ) ทั้งหมด 🖌 🖌 สกา | ll≠ sədscəaəu 🛩 Go                    |                            |                              |            |                       |                | dan <b>q</b>         |
| ก้องเอย ย รายการ, เมตอ 1 ถึง ย. คล้าง | 1 อากซิลเมต 1 หม้า                       |                                       |                            |                              |            |                       |                |                      |
| หัวข้อการประชุม/สีมนา                 | ฐปภาพ ชื่อห้อง                           | หน่วยงามที่ยอใช้ (มขต.กอ./มขต.ยศ.กอ.) | วันที่เริ่มต้น             | วันที่สิ้นสุด                | สกานะ      | មេពូដនា               |                |                      |
| Шз=цы КМ                              | ห้องประชุม ยศ.กอ. (ขึ้น 3)               | ยศ.กอ.                                | 0) a.e. 2565 (58) 08:00 u. | 01 8.P. 2565 (38) 16 00 U    | \$80529880 |                       | 🛦 amān 🖉 wille | () stematico         |
| กำบุญหอสบุดกองทัพอากาศ                | ห้องประชุม อศเทอ. (ชั้น 3)               | 87.78                                 | 11 n.g. 2563 (381 OB 00 U  | 11 n.e. 2563 isan 16:00 u.   | ayuk       |                       |                | Функценно            |
| ทำบุญหลสมุณสงกัพอาการ                 | ห้องเรียนสารสนเทศเพื่อการศึกษา ยศ กอ     | ан на                                 | 11 n.e. 2563 cen 08.00 u   | 11 n.e. 2563 toas 16:00 u.   | aquin      |                       |                | Элинной Орана        |
| ปากที่พระสาของมูพอามาย                | Beveluu meju 2                           | UR NO.                                | 11 N 8, 2563 (391 08:00 U  | 11 ft (J. 2563 (Set 16:00 U. | aquita     |                       |                | <li>Stitue duri</li> |
| น้ำปฏิหอสมุณองกัพอากาศ                | Haethormiju 5                            | uri na.                               | 10 n.a. 2563 cen 06 00 u   | 11 n.e. 2563 (SR) 16:00 U.   | equid .    |                       |                | @ stom-tooc          |
| E-Learning #0.00.00                   | ห้องเรียนสารสนเทศเพื่อการศึกษา ยศ กอ     | สม. ดบ. ดม                            | 24 (J.a. 2563 (can 08:00 J | 24 (J.9. 2563 (381 16:00 J.  | ยกเสิก     |                       |                | () smandion          |
| สำนักงานผู้บังคับกหารอากาศตอนแห้อง    | ห้องเรียนสารสมเทศเพื่อการสิทษา ยศ.กอ     | an 60.00                              | 24 มิ.ค. 2563 เวลา 06 00 น | 24 มี.ค. 2563 เวลา 16:00 ม   | Undin      | ເປລັຍຜເປັນ 24 ເມ ຍ 63 |                | @ snamulad           |
| นการกระรุ่น ธระ (ปรีมปรุงชาการ วทย 4) | - Mandesquesting manfacture (dia 1)      |                                       | 24 n.w. 2563 เวลา 06 00 ม  | 24 n.w. 2563 (3m) 12:00 u    | umān       |                       |                | @ snamelies          |
|                                       |                                          |                                       | 1                          |                              |            |                       |                |                      |

 รายละเอียดการจองห้องประชุม/สัมมนา หากได้รับการอนุมัติแล้ว สถานะจะเปลี่ยนเป็น อนุมัต

|                                  | รายละเอียดของ การะ                                           | ৩০০ ৫                                                   | 9           |        |  |
|----------------------------------|--------------------------------------------------------------|---------------------------------------------------------|-------------|--------|--|
|                                  | หัวข้อการประชุม/สัมนา                                        | ประชุม KM                                               |             |        |  |
|                                  | ชื่อห้อง                                                     | ห้องประชุม ยศ.ทอ. (ชั้น 3)                              | ι.          |        |  |
| nə. ( <b>ö</b> li 3)             | <sup>อดเท</sup> อาคาร/สถานที่                                | หอสมุดกองทัพอากาศ ชั้น 3                                | nhe oo u    |        |  |
| na (ชิ้ม 3)                      |                                                              | R-002                                                   | the DOT M   | autri  |  |
|                                  | จำนวนที่นั่ง                                                 | 50                                                      |             |        |  |
| แทศาพื่อการศึกษา ยศ.กอ           | <sup>ยด ท</sup> ี่ จำนวนผู้เข้าประชุม                        | 30                                                      | 1.16:00:01  | ອນຸນັດ |  |
|                                  | ผู้จอง                                                       | น.ส. เมวริน ชิ่นชม                                      | 1 16:00 u   | ວມຸມັຄ |  |
|                                  | โทรศัพท์                                                     | 25777                                                   |             |        |  |
|                                  | อตาก วันที่                                                  | 01 ส.ศ. 2565 เวลา 08:00 น 01 ส.ศ. 2565<br>เวลา 16:00 น. | 1 16:00 L   | auto   |  |
| แกศเพื่อการสึกษา แล <u>. กอ.</u> | หน่วยงานที่ขอใช้ <mark>(นขต.ทอ.</mark> /<br>สแเด นขต.ยศ.ทอ.) | ยศ.ทอ.                                                  | n 16'00 U   |        |  |
|                                  | กอง                                                          | กวบ.ยศ.ทอ.                                              |             |        |  |
|                                  | สถานะ                                                        | รอตรวจสอบ                                               | 17 12:00 LL |        |  |
|                                  | ไฟล์แนบ                                                      |                                                         |             |        |  |

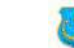

คู่มีอระบบจองห้องประชุม/สัมมนา หอสมุดกองทัพอากาศ (สำหรับผู้ดูแลระบบ)

1. ผู้ดูแลระบบ สามารถจัดการสมาชิกได้โดยเลือก เมนูสมาชิก หรือคลิกที่ 🗾

| . vovnovos-ų                                                                                | ay cloba i Nocișe   |                     |                          |                  |                |   |
|---------------------------------------------------------------------------------------------|---------------------|---------------------|--------------------------|------------------|----------------|---|
| สม้าหลัก รายการ ห้องเ                                                                       | ไระชุม ห้องประชุม - | สมาชิก• รายงาน• ตั้ | งค่า - ออกงากระบบ        |                  |                |   |
| หน้าหลัก                                                                                    |                     |                     |                          |                  |                |   |
| Dashboard                                                                                   |                     |                     |                          |                  |                |   |
|                                                                                             |                     |                     |                          |                  |                |   |
| 0.0                                                                                         | จองห้องประชุม       | <b>a</b> 1          | Ravuls=au                | ai               | unăn           | _ |
|                                                                                             | การจองวันนี้        | ห้องประ             | ะชมกังหมด                | รายชื่อส         | <b>37</b>      |   |
|                                                                                             |                     |                     |                          |                  |                |   |
|                                                                                             |                     |                     |                          |                  |                |   |
| 0                                                                                           |                     |                     |                          |                  |                |   |
| ■ปฏิทินการจอง                                                                               |                     |                     |                          |                  |                |   |
| 🖞 ปฏิทินการจอง                                                                              |                     |                     |                          |                  |                |   |
| 🖞 ปฏิทินการจอง<br><                                                                         |                     |                     | มิถุนายน 2565            |                  |                |   |
| ี่∎ี่ปฏิทินการจอง<br><<br>อา.                                                               | ٦.                  | ο.                  | มิถุนายน 2565<br>พ.      | <b>₩</b> Ω,      | я.             |   |
| ≝ีปฏิทินการจอง<br><<br>อา.<br>29                                                            | <b>v.</b><br>30     | <b>ə.</b><br>31     | มิถุนายน 2565<br>พ.      | <b>₩</b> η.<br>2 | <b>Я.</b><br>З |   |
| <ul> <li>ปฏิทินการจอง</li> <li>อา.</li> <li>29</li> <li>20 หลังสูตร แข่าวกรองทาง</li> </ul> | <b>ə.</b><br>30     | <b>ə.</b><br>31     | มิถุมายน 2565<br>พ.<br>1 | <b>ԱԼ.</b><br>2  | я.<br>З        |   |

2. ผู้ดูแลระบบสามารถตรวจสอบข้อมูลสมาชิก และสถานะของสมาชิกแต่ละคนได้

| 🔽 รายชื่อสมาชิก                      |        |                                           |   |            |                            |                  |                                       |         |
|--------------------------------------|--------|-------------------------------------------|---|------------|----------------------------|------------------|---------------------------------------|---------|
| แสดง 30 รายการ 👻 สถานะ               | ะสมาชิ | in π້งหมด 🗸 Go                            |   |            |                            |                  |                                       |         |
| กั้งหมด 137 รายการ, แสดง 1           | กัง 3  | ว. หม้าที่ 1 จากทั้งหมด 5 หน้า            |   |            |                            |                  |                                       |         |
| อีเมล/ชื่อผู้ใช้                     | O      | ชื่อ นามสกุล 🛊                            |   | โกรศัพท์   | สถานะ <mark>สมา</mark> ชิก | สร้างเมื่อ       | เข้าระบบล่าสุด (ครั้ง) 🗘              |         |
| warisara_sa@rtaf.mi.th               | O      | จ.อ.หญัง วริศรา สายแก้ว                   | > | 25777      | สมาชิท                     | 08 ມີ.ຍ.<br>2565 | 08 มี.ย. 2565 09 08<br>[1]            | 🥒 ແກ້ໄປ |
| ticomeporn_s@rtaf.mi.th              | O      | ้ว่าที่ ร.อ.หญิง ที่ขัมพร ทรัพย์<br>ชาวนา | ~ | 28370      | สบาชิก                     | 27 พ.ศ.<br>2565  | 27 w.e. 2565 10:19 [1]                | 🥒 ແກ້ໄປ |
| warisa@rtaf.mi.th                    | 0      | ว่าที่ ร.ต.หญิง วรีษา แพทย์ขึม            | ~ | 28934      | สมาชิก                     | 19 м.я.<br>2565  | 23 w.a. 2565 13:48 [3]                | 🥒 ແກ້ໃບ |
| angkana@rtaf.mi.th                   | D      | น.ต.หญิง อังคณา จรรยา                     | ~ | 20138      | สมาชิก                     | 05 พ.ศ.<br>2565  | 05 w. <mark>n. 2</mark> 565 13:19 [2] | 🥒 ແກ້ໃນ |
| khomkrit_yu@rtaf.mi.th               | O      | จ.ก. คมกริช ยุมไธสง                       | > |            | สมาชิก                     | 26 ເມ.ຍ.<br>2565 | 26 เม.ย. 2565 13:19 [1]               | 🖌 ແກ້ໃນ |
| watcharin_jar@rtaf.mi.th             | D      | วัชรับทร์ เจริญรักษา                      | 1 |            | สมาชิก                     | 26 IU.8<br>2565  |                                       | 🥒 แก้ไข |
| sirintip_c@rtaf. <mark>m</mark> i.th | D      | ร n.หญิง ศิรินทิพย์ ไขยกา                 | ~ | 0952536803 | สมาชิก                     | 21 เม.ย.<br>2565 | 21 (U.8. 2565 14:44 [1]               | 🖉 แก้ไข |

3. ผู้ดูแลระบบสามารถจัดการผู้ใช้งาน ได้โดยเลือกที่แก้ไข 🖉 แก้ไข

สมาชิก 137 รายชื่อสมาชิก

# ผู้ดูแลระบบสามารถเพิ่มสิทธิในการใช้งานพิเศษให้กับสมาชิกได้

| ນັວເ    | มูลการเข้าระบบ                                              |                             |          |                     |           |  |
|---------|-------------------------------------------------------------|-----------------------------|----------|---------------------|-----------|--|
| ຍີເມສ   |                                                             |                             |          |                     |           |  |
|         | warisara_sa@rtaf.mi.th                                      |                             |          |                     |           |  |
| nlagiði | เมล ใช้สำหรับการเข้าระบบหรื <mark>อการขอรหัสผ่านใหม่</mark> |                             |          |                     |           |  |
| รหัสผ   | 'nu                                                         |                             | ຍືນຍົນ   | เรหิสต่าน           |           |  |
| P       | รห์สผ่านต้องไม่ม้อยกว่า 4 ตัวอักษร                          |                             | P        | ไส่รหัสผ่านอีกครั้ง |           |  |
| สำตัจ   | ။<br>งการเปลี่ยมรหัสผ่าน กรุณากรอกรหัสฝ่ามสองช่องให้ตรงกัน  |                             |          |                     |           |  |
|         |                                                             |                             |          |                     |           |  |
| COS     | เกะเวียดของ สมุรชิด                                         |                             |          |                     |           |  |
| 518     | 14=(199(109) 41 10)                                         |                             |          |                     |           |  |
| 89 U    | າມສາດຸສ                                                     |                             | เลขป     | ระชาชน              |           |  |
| Ma      | จ.อ.หญง วรศรา สายแกว                                        |                             | EI       |                     |           |  |
| โกรศั   | พที                                                         |                             | twift    |                     |           |  |
| c       | 25777                                                       |                             | ŧŧ       | หญิง                |           |  |
| ที่อย่  |                                                             |                             |          |                     |           |  |
|         |                                                             |                             |          |                     |           |  |
|         |                                                             |                             |          |                     |           |  |
| USEI    | 147                                                         | SVK20                       |          |                     | รหลายรษณย |  |
|         |                                                             | •                           |          |                     | 923       |  |
|         |                                                             |                             |          |                     |           |  |
| อื่นๆ   | 7                                                           |                             |          |                     |           |  |
| 7000    |                                                             |                             |          |                     |           |  |
| en nu   | สมาชิก                                                      |                             |          |                     |           |  |
| 1000    | ~                                                           |                             |          |                     |           |  |
| สิทธิ์ก | ารใช้งาน                                                    |                             |          |                     |           |  |
| 55      | สามารถตั้งค่าระบบได้สามารถเพิ่ม/แก้ไข หัง                   | เงประชุมได้ □สามารถอนุมัติไ | ด้ (ห้อง | ປຣະชุม]             |           |  |
|         |                                                             |                             |          |                     |           |  |
|         | 1 มันติก                                                    |                             |          |                     |           |  |
|         |                                                             |                             |          |                     |           |  |

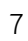

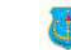

#### การตรวจสอบการจองห้องประชุม

 รอตรวจสอบ จะแสดงข้อมูลห้องประชุมที่มีการจองเข้ามาจากผู้ใช้งาน เพื่อใช้เป็นข้อมูลให้กับผู้ดูแล ได้ตรวจสอบความซ้ำซ้อนในการจองห้องประชุม

| ہ 💩                  | องห้องประ           | ะชุม/สัม        | มนา หอสนุ                 | ุดกองทัพ                 | งอากาศ                                 |               |              |                 |                         | AS                    | สวัสดี ว่าที่ | ร.ก. วันรพลาะ | เรรมบุญญา | -  |
|----------------------|---------------------|-----------------|---------------------------|--------------------------|----------------------------------------|---------------|--------------|-----------------|-------------------------|-----------------------|---------------|---------------|-----------|----|
| <sub>ສ</sub> ບ້າหลัก | รายการ หั           | องประสุม        | ห้องประชุม •              |                          | รายงาน •                               | ตั้งค่า •     | anonnsau     |                 |                         |                       |               |               |           |    |
| 🖌 หน้าหล่            | ĩn                  |                 |                           |                          |                                        |               |              | รอตรวจสอบ       |                         |                       |               |               |           |    |
| Da:                  | shboard             |                 |                           |                          |                                        |               |              | ອບຸນັຕິ         | 10/113                  | tou.                  |               |               |           |    |
|                      |                     |                 |                           |                          |                                        | No. of Local  |              | ໃນ່ອນຸນັຕ       |                         |                       |               |               |           | 1  |
| <b>f</b>             |                     |                 | 6                         |                          |                                        | 7             |              | ษกเสีย          |                         | 37                    |               |               |           | I  |
|                      |                     | 11500           | ນວັນ <b>ມ</b> ີ           |                          | ห้อง                                   | ประชุมทั้งหมด |              | ราคงามกำหเ      | เดเอง                   | បាទីព                 | 1             |               |           | I  |
| 0-0-                 |                     |                 |                           |                          |                                        |               |              | 2 10 V 1011 111 | and v                   |                       |               |               |           | I  |
| 🎞 ปฏิ                | ที่นการจอง          | 0               |                           |                          |                                        |               |              |                 |                         |                       |               |               |           | I  |
| <                    |                     |                 |                           |                          |                                        | มิถุนา        | ายน 25       | 65              |                         |                       |               |               |           | 1  |
|                      | อา.                 |                 | ΰ.                        |                          | Ð.                                     |               | W.           |                 | Wŋ.                     |                       |               |               | a         | ŧ. |
|                      |                     |                 |                           |                          |                                        |               | 1            |                 | 2                       |                       | 3             |               | 4         | ŧ  |
| 07:00 หลัก           | เสียะ การเรองมาง    | 14 ( )          |                           | 08.00 2002               | เน่นห้องสำนักงาน                       | я_            |              |                 |                         |                       |               |               |           |    |
|                      |                     |                 |                           | 05-00 24.0<br>08:00 60.0 | รูฟก่องสำนักเป็น<br>บุษพื่อเช่ากักเป็น |               |              |                 |                         |                       |               |               |           |    |
|                      |                     |                 |                           |                          |                                        |               |              |                 |                         |                       |               |               |           |    |
|                      |                     |                 |                           |                          | -1                                     |               |              |                 |                         |                       | 10            |               |           |    |
|                      | 2.                  |                 | 0                         |                          |                                        |               | •            |                 |                         |                       |               | _             |           |    |
|                      |                     |                 |                           |                          |                                        |               |              |                 |                         |                       |               |               |           |    |
|                      |                     | 08.00 ms        | ใกรรงแผนการกระ            |                          |                                        | 00-00-000     |              |                 |                         | Twints                |               | 50000 05      |           |    |
| ttps://library       | taf.mi.th/meeting/i | ndek php?modu   | e=booking-report&         | status                   |                                        | 15 US ALL     |              |                 |                         | end a -               |               | _             |           |    |
| 🛗 ห้องเ              | Js≠ชม / รายงาน      | 1               |                           |                          |                                        |               |              |                 |                         |                       |               |               |           |    |
|                      | ານໂດມໄດ             |                 |                           |                          |                                        |               |              |                 |                         |                       |               |               |           |    |
|                      | SVNUVUS-            | ios ap          | 1537400                   |                          |                                        |               |              |                 |                         |                       |               |               |           |    |
| แสดง 3               | 30 รายการ 👻         | ห้องประชุม 1    | ใง <mark>หม</mark> ด      |                          | v                                      | หน่วยงานที่ขอ | លថៃ [មេរាជ.៣ | ค. /มขุต ยศ.    | กอ ) ทั้งหมด            | ~                     |               |               | สัมหา 🔍   |    |
| สถานะ                | รอตรวจสอบ 🛩         | Go              |                           |                          |                                        |               |              |                 |                         |                       |               |               |           |    |
| ทั้งหมอ              | 1 รายการ, แสดง      | ) 1 ถึง 1, หม้า | ศี่ 1 จากทั้งหมด          | า หน้า                   |                                        |               |              |                 |                         |                       |               |               |           |    |
| ห้วข้อกา             | รประชุม/สัมมา       | 🗆 ຮູປກາ         | พ ชื่อห้อง 🗘              | หน่วยงานที่ขอ            | จใช้ (นขต.ทอ.,                         | (มขต.ยศ.กอ.)  | ผู้จอง       | โทรศัพท์        | oĭuri ‡                 | สร้างเมื่อ 🔻          | เหตุผล        | สถานะ         |           |    |
|                      |                     |                 |                           |                          |                                        |               |              |                 | 30 ü.u.                 |                       |               |               |           |    |
| 102                  |                     | n 🛤             | ห้องประชุม<br>ผส กอ. ได้ม | 9W 05                    |                                        |               | จ.อ.หญิง     | 95777           | 2565 (Dan<br>08:00 U    | 08 มี.ย.<br>วธ45 เวลา |               | 60060030U     | a voite   | 1  |
| 0.10                 |                     |                 | 3]                        | 118.110.                 |                                        |               | สายแก้ว      | 23/1/           | . 30 มี.ย.<br>2565 เวลา | 10:43 LL              | 2             | 500330800     | e uno     |    |
|                      |                     |                 |                           |                          |                                        |               |              |                 | 10.00 u                 |                       |               |               |           |    |
| (                    |                     |                 |                           |                          |                                        |               |              |                 |                         |                       |               |               |           |    |
| au 🗸                 | ทำภับที่เลือก       |                 |                           |                          |                                        |               |              |                 |                         |                       |               |               |           |    |
|                      |                     |                 |                           |                          |                                        | 1             |              |                 |                         |                       |               |               |           |    |

2. ผู้ดูแลระบบจะต้องทำการปรับสถานะการจองห้องประชุม โดยเลือกที่

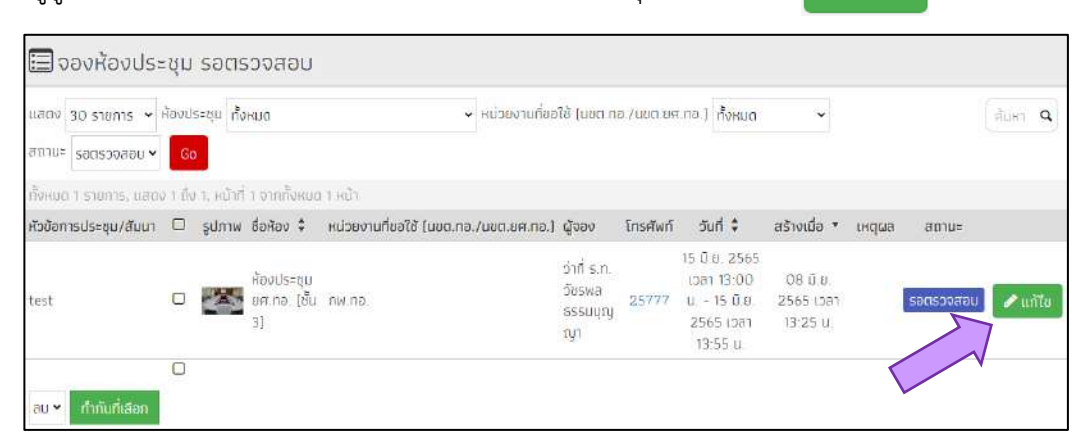

| ສດາມ  | £                                                                                                    |
|-------|----------------------------------------------------------------------------------------------------|
| \$    | รอตรวจสอบ                                                                                                    |
|       | รอตรวจสอบ                                                                                                    |
|       | .ឧតុជ័ព                                                                                                    |
|       | កិរិបរុមរំរំ                                                                                                    |
|       | ยกเล็ก                                                                                                    |
| rwarr | 80                                                                                                    |
| ±.    |                                                                                                    |
| E     | บันทึก 🗆 ส่งชีเมลแจ้งผู้ที่เที่ยวข้องด้วย                                                                                                    |
|       | © Copyright 2022, ระบบจองห้องประชุน/สัมมนา หอสบุดกองที่หอากาศ<br>กองวิทยบริการ กรมบุกธริกษากหารอากาศ (ถึดต่อสอบถาน/แจ้งปัญหาการใช้งาน โทร ๒-๒๙๖๗, ๒-๐๖๙๒) |

เลื่อนลงด้านล่างจะพบกับตัวเลือกสถานะ ให้ทำการปรับสถานะของการจองห้อง โดยแต่ละ หัวข้อมีความหมายดังนี้

- อนุมัติ เพื่อยืนยันการจองในระบบ ระบบจะบันทึกในตารางการจองห้อง ๆ
- ไม่อนุมัติ เพื่อไม่รับการจองห้องประชุมดังกล่าว
- ยกเลิก เพื่อยกเลิกการรับรองในการจองห้องประชุม อาจใช้กับการจองที่ได้รับอนุมัติไปแล้ว แล้ว
   มีการดำเนินการแก้ไขหรือเปลี่ยนแปลงข้อมูลการจอง
- รอตรวจสอบ การจองรอรับการ อนุมัติ ไม่อนุมัติ หรือ ยกเลิก การจอง

เมื่อแก้ไขแล้วให้ผู้ดูแลระบบคลิก ที่ปุ่ม บันทึก 🛛 🖻 บันทึก

🖉 ແກ້ໃข

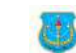

การแสดงผลการจองห้องประชุม และสถานะต่าง ๆ ของการจองที่เกิดขึ้นในระบบ

ผู้ดูแลระบบสามารถตรวจสอบ แก้ไข ลบ การจองห้องประชุมในระบบได้ โดยเลือกเมนู "รายงาน → การจอง → รอตรวจสอบ" จะพบข้อมูล สถานะจองที่รอการปรับสถานะทั้งหมด

| ۲       | จองห้องป             | ระชุม/    | /ສັນບ      | นา หอะ                                        | สมุดกอง               | งทัพอา                  | กาศ              |                         |                               |                           |                                                                  | AB                                | aõad s                | in <b>ที่ ร</b> .ศ. วิชรพ | ង ទទទបបុណ្ឌប្លា |
|---------|----------------------|-----------|------------|-----------------------------------------------|-----------------------|-------------------------|------------------|-------------------------|-------------------------------|---------------------------|------------------------------------------------------------------|-----------------------------------|-----------------------|---------------------------|-----------------|
| (citro) | สภีก รายการ          | ห้องประเ  | đU         |                                               |                       |                         |                  | ตั้งค่า -               | conoms:                       |                           |                                                                  |                                   |                       |                           |                 |
| Ho.     | งประชุณ / รายงา      | BRI -     |            |                                               |                       |                         |                  |                         |                               |                           |                                                                  |                                   |                       |                           |                 |
|         | วองห้องปร            | ะชุม ร    | อตรว       | งจสอบ                                         |                       |                         |                  |                         |                               |                           |                                                                  |                                   |                       |                           |                 |
| ແສດຈ    | 30 รายการ 💌          | ห้องประช  | รุบ ทั้งหเ | ua                                            |                       |                         | • н              | น่วยงานที่มะ            | จใช้ (มอต. <mark>ก</mark>     | )./มชต.ยศ                 | กอ.) กั้งหมด                                                     | ~                                 |                       |                           | dum Q           |
| ອດານະ   | รอตรวจสอบ 🗸          | Go        |            |                                               |                       |                         |                  |                         |                               |                           |                                                                  |                                   |                       |                           |                 |
| Понис   | ทั้งหนด<br>รอตรวจสอบ | o 1 ño 1. | หม้าที่ 1  | จากซึ่งหม                                     | กาหป่า                |                         |                  |                         |                               |                           |                                                                  |                                   |                       |                           |                 |
| หัวข้อท | ้อนุมัติ             | 0 şi      | ปภาพ ชื่   | ื่อห้อง 🗘                                     | หน่วยงานเ             | ที่ขอใช้ (มม            | n.nə./u          | ขต.ยศ.กอ.)              | ผู้จอง                        | โกรศัพท์                  | วันที่ 🗘                                                         | สร้าง <mark>เ</mark> มื่อ 🔻       | เห <mark>ตุ</mark> ผล | ອການະ                     |                 |
| เทฮ     | ไม่อนุมัติ<br>ยกเล็ก | 0         | <b>*</b>   | ใองประชุม<br>เศ กอ. <mark>(</mark> ชั้น<br>3] | пж ла                 |                         |                  |                         | จ.อ หญิง<br>วริศรา<br>สายแก้ว | 25777                     | 30 0.8<br>2565 (can<br>08:00 u<br>30 ü.e<br>2565 (can<br>10:00 u | 08 มิ.ย.<br>2565 เวลา<br>10:43 ม. |                       | Socistivition             | 🖌 แก้ไข         |
| au 🗸    | ทำกันที่เลือก        |           |            |                                               |                       |                         |                  | 1                       |                               |                           |                                                                  |                                   |                       |                           |                 |
|         |                      |           |            |                                               |                       |                         |                  |                         |                               |                           |                                                                  |                                   |                       |                           |                 |
|         |                      |           |            | neoficia (f                                   | © Cop<br>Multiple 200 | yright 20.<br>รลึกษาคหว | 22, 5=0<br>saana | แจองหองเส<br>(ตัดต่อสอบ | s=ເບບ/ສົນບັນ<br>ຄວາມກາວຈຳນັກ  | า หอสมุดกล<br>เหตุการให้ส | วงกพลากาศ<br>วม โตร กะคดว่า                                      | et m-findel                       |                       |                           |                 |

ข้อมูลการจองห้องประชุมที่อนุมัติแล้ว \*การจองห้องประชุมที่มีสถานะอนุมัติแล้วถ้ายังไม่ ถึงวันที่ได้จองไว้ ผู้ดูแลระบบสามารถปรับเปลี่ยนแก้ไข สถานการณ์จองที่อนุมัติแล้ว เป็น ไม่อนุมัติ หรือ ยกเลิกได้ โดยเลือกที่ปุ่ม 🖍 แก้ไข

| 🔲 จองห้องประชุม อม                       | ุ่มัติ |           |                                              |                                       |                                       |          |                                                                              |                                   |         |               |
|------------------------------------------|--------|-----------|----------------------------------------------|---------------------------------------|---------------------------------------|----------|------------------------------------------------------------------------------|-----------------------------------|---------|---------------|
| แสดง 30 รายการ ◄ ห้องประชุม              | ทั้งหม | 1         |                                              | 🖌 หน่วยงามที่ขอใช้ (มขต.กอ./เ         | เขต.ยศ.กอ.)                           | ñакио 🗸  | ສຄານະ ອ <b>ບຸມັດ</b>                                                         | Go                                |         | dunn <b>q</b> |
| กั้งหมด 228 รายการ. แสดง 1 กิง           | 30, н) | יתרס 1 חו | ใงหมด 8 หม้า                                 |                                       |                                       |          |                                                                              |                                   |         |               |
| หัวข้อการประชุม/สัมนา                    |        | รูปภาพ    | ชื่อห้อง 🕏                                   | หน่วยงานที่ขอใช้ (มขต.กอ./มขต.ยศ.กอ.) | ผู้จอง                                | โกรศัพท์ | วันที่ 🔺                                                                     | สร้างเมื่อ 🗘 เหตุผล               | สถานะ   |               |
| สัมชยาต้านความมั่นคงภายใบราช<br>อาณาจักร |        |           | ห้องประชุมหอ<br>สมุดกองกัพ<br>อาภาศ (ชั้น 1) | กพ.กอ.                                | ว่าที่ ร.ต.หญิง<br>วริษา แพทย์<br>ขัม | 28934    | 26 ก.ค<br>2565 เวลา<br>07:00 น<br>27 ก.ศ<br>2565 เวลา<br>16:00 น.            | 19 w.n. 2565<br>Ioan 08:54<br>U   | อนุมัต  | 🖌 แก้ไม       |
| สัมมนาด้านความนั่นคงกายใบราช<br>อาณาจักร | 0      |           | ห้องสัมยนา<br>กลุ่ม 1                        | กพ.กอ.                                | ว่าที่ ร.ต.หญิง<br>วริษา แพทย์<br>ขับ | 28934    | 26 ก.ศ.<br>2565 เปลา<br>07:00 ม<br>27 ก.ศ.<br>2565 เปลา<br>16:00 ม.          | 19 w. 9. 2565<br>1381 09:01<br>U. | ອນຸນັດ  | 🖊 นก็ไข       |
| ลับบบาต้ามความนั่นคงภายใบราช<br>อาณาจักร | D      |           | ห้องสันมนา<br>กลุ่ม 2                        | กษ. กอ.                               | ้ว่าที่ ร.ต.หญัง<br>วริษา นพทย์<br>ยน | 28934    | 26 (1.9)<br>2565 (531)<br>07:00 (L) -<br>27 (7.9)<br>2565 (531)<br>16:00 (L) | 19 w.n. 2565<br>(381 09:03<br>U   | อนุมัติ | 🖋 ແກ້ໃນ       |

ข้อมูลการจองห้องประชุมที่ไม่อนุมัติ \*การจองห้องประชุมที่มีสถานะไม่อนุมัติ ถ้ายังไม่ถึง ้วันที่ได้จองไว้ ผู้ดูแลระบบสามารถปรับเปลี่ยนแก้ไข สถานการณ์จองที่อนุมัติแล้ว เป็น อนุมัติ หรือ ยกเลิกได้ โดยเลือกที่ปุ่ม 📝 แก้ไข

| 🔲 จองห้องประ           | ะชุม       | ไม่อน        | ຸເນັຕິ                        |                                                                   |                             |          |                                                          |                                |       |            |        |
|------------------------|------------|--------------|-------------------------------|-------------------------------------------------------------------|-----------------------------|----------|----------------------------------------------------------|--------------------------------|-------|------------|--------|
| แสดง เชื่อ รายการ 👻    | ระชุม ทั้ง | ниа          | 🗸 หน่วยงานที่ขอใช้            | <ul> <li>หน่วยงานที่ขอใช้ (มขต.na./มขต.ยศ.na.) ทั้งหมด</li> </ul> |                             |          | 🕶 สถานะ ไปอนุมัต 👻 😡                                     |                                |       | AUNT Q     |        |
| เริ้มหมด 1 รายการ, แสด | 0 1 Th     | ง 1, หม้าที่ | 1 จากตั้งหมด 13               | លោ                                                                |                             |          |                                                          |                                |       |            |        |
| หัวข้อการประชุน/สัมนา  |            | รูปภาพ       | Bañav \$                      | หน่วยงานที่ขอใช้ (นขต.ทอ./นขต.ยศ.ทอ.)                             | ผู้จอง                      | โกรศัพท์ | ăuri ▲                                                   | สร้างเมื่อ 🗘                   | скаса | ສການະ      |        |
| เกล                    | D          | X            | ห้องประชุม<br>ยศ.กอ. (ชั้น 3) | กพ.กอ.                                                            | จ อ.หญิง วรี<br>ศรา สายแก้ว | 25777    | 30 D.8. 2565 เวลา<br>08:00 ц 30 D.8<br>2565 เวลา 10:00 ц | 08 มี ย. 2565<br>เวลา 10:43 ม. |       | ใน่อนุมัติ | 🖌 uñlo |
|                        |            |              |                               |                                                                   |                             |          |                                                          |                                |       |            |        |
| ลม 👻 กำสับที่เลือก     |            |              |                               |                                                                   |                             |          |                                                          |                                |       |            |        |
|                        |            |              |                               |                                                                   | 1                           |          |                                                          |                                |       |            |        |
|                        |            |              |                               |                                                                   | 1                           |          |                                                          |                                |       |            |        |

ข้อมูลการจองห้องประชุมที่ยกเลิก \*การจองห้องประชุมที่มีสถานะยกเลิก ถ้ายังไม่ถึงวันที่ ได้จองไว้ ผู้ดูแลระบบสามารถปรับเปลี่ยนแก้ไข สถานการณ์จองที่อนุมัติแล้ว เป็น อนุมัติ หรือ ไม่ อนุมัติได้ โดยเลือกที่ปุ่ม 📝 แก้ไข

| 🔲 จองห้องประชุม ยก                                                                                                    | าเลิง | n           |                                                     |                                                      |                                             |          |                                                                       |                                  |                                                    |                      |         |
|----------------------------------------------------------------------------------------------------|-------|-------------|-----------------------------------------------------|------------------------------------------------------|---------------------------------------------|----------|-----------------------------------------------------------------------|----------------------------------|----------------------------------------------------|----------------------|---------|
| แสดง 30 รายการ 🗸 ห้องประชุเ                                                                                                    | ทั้งห | (UC)        |                                                     | 🗸 หน่วยงามที่ขอใช้ (มขต.ทะ                           | ) /นซต.ยศ.ทอ <b>)</b>                       | ทั้งหมด  | 🗸 สถานะ ย                                                             | มกเลิก 🗸                         | Go                                                 |                      | Auto Q  |
| เริ้งหมด 167 รายการ. แสดง 1 ถึง 1                                                                                                    | 30. H | น้าที่ 1 จา | ทั้งหมด 6 หม้                                       | Ĩ                                                    |                                             |          |                                                                       |                                  |                                                    |                      |         |
| หัวข้อการประชุม/สัมนา                                                                                                    | 0     | ູຮູປກາພ     | ชื่อห้อง 🗘                                          | หน่วยงานที่ขอใช้ (นชต.กอ./น <mark>ขต.ย</mark> ศ.กอ.) | ผู้จอง                                      | โทรศัพท์ | วันที่ 🔺                                                              | สร้างเมื่อ 🗘                     | інцша                                              | สถา <mark>น</mark> ะ |         |
| ประชุน หพ                                                                                                    |       |             | ห้องประชุม<br>ยศ.ทอ. (ชั้น<br>3)                    | ยศ.ทอ.                                               | น.ส. เมวริม<br>ชื่นชม                       | 25777    | 01 ส.ค.<br>2565 เวลา<br>08:00 ป<br>01 ส.ค.<br>2565 เวลา<br>16:00 ป.   | 08 0.8.<br>2565 เวลา<br>09:18 ม. |                                                    | ยกเสก                | 🖋 แก้ไข |
| การสัมมนาทางวิชาการ เรื่องการ<br>พัฒนาบทบาทหน้าที่เจ้าหน้าที่<br>ทางการศึกษา ของ ทอ เพื่อรองรับ<br>ยุทธศาสตร์ ทอ. ๒๐ ปี (แมมบูรณ<br>าการ) | 0     | <u>×</u>    | ห้องประชุม<br>ยศ.กอ (ชั้น<br>3)                     | ยศ.กอ.                                               | จ. <b>ก.หญิง</b><br>กชวรรณ<br>ใชยคุณ        | 23559    | 28 0.9.<br>2565 (381<br>08:00 U<br>30 0.8.<br>2565 (381<br>16:00 U.   | 10 W.A.<br>2565 (381<br>15:13 U. | เปลี่ยน <mark>มา</mark> ใช้<br>ห้องประชุม<br>ชั้นา | ยกเสิก               | 🖌 แก้ไข |
| การสันมนาทางวิชาการ เรื่องการ<br>พัฒนาบทนาทหน้าที่เจ้าหน้าที่<br>ทางการศึกษา ของ ตอ.เพื่อรองรับ<br>ยุทธศาสตร์ ตอ. ซอ ปี (แบบบูรณ<br>าการ) | O     |             | ห้องประชุม<br>หอสมุด<br>กองกัพ<br>อากาศ (ชั้น<br>1) | ยศ.กอ.                                               | จ.ท <mark>.ห</mark> ญิง<br>ทชวรรณ<br>ไชยศุณ | 23559    | 28 มี.ย.<br>2565 เวลา<br>08:00 น<br>30 มี.ย.<br>2565 เวลา<br>16:00 น. | 10 W.A.<br>2565 เวลา<br>14:02 U  |                                                    | មកទេក                | 🖌 ແກ້ໂປ |

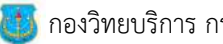

11